## BOAT REGISTRATION QUICK START GUIDE

Create your Boat Registration online account using these few, easy steps:

Please note that you must successfully create a MPD eCommerce Account to use the available services. Please do not include any special characters in your username.

| 1. Select "SERVICES" and "Boat                                                                                                    | WASHINGTON                                                                                                    |
|----------------------------------------------------------------------------------------------------|----------------------------------------------------------------------------------------------------|
| Registration" from the top menu.                                                                                                    |                                                                                                    |
|                                                                                                    | Root Registration                                                                                                    |
|                                                                                                    | WELCOME Gun License Renewal ce Portal where online processing for some of our services can be completed in the comfort of                                                                                                    |
|                                                                                                    | your home. Details regarding the services that are supported can be found by clicking on the + signs located in the main body of the portal page. We encourage you to read the details for the service you desire to use before you begin as helpful TIPS may be                                                                                                    |
|                                                                                                    | available.                                                                                                    |
|                                                                                                    | After 3 failed login attempts, your account will be locked. To avoid being locked out, use the "Forgot Password" link to reset your account.                                                                                                    |
|                                                                                                    | NEW INFORMATION for Boat Registration users                                                                                                    |
|                                                                                                    | Problems regarding this portal can be directed to the MPD IT Department via email: <u>MPD.eCommerce@dc.gov</u>                                                                                                    |
| <ol> <li>Create a new account if you do not<br/>have one. Click on "Login".</li> <li>If you previously created an account but<br/>don't remember the user name and/or<br/>password, use the "Forgot<br/>Password" option located in the Login<br/>dialog box.</li> </ol> | DC Metropolitan Police Department                                                                                                    |
|                                                                                                    | in Home   🕐 Support   🕐 Login                                                                                                    |
|                                                                                                    | Usemame: X                                                                                                    |
|                                                                                                    | your home. Deta                                                                                                    |
|                                                                                                    | available.<br>Register Me Egroot Password                                                                                                    |
|                                                                                                    | After 3 failed logi d being locked out, use the "Forgot Password" link to reset your account.                                                                                                    |
|                                                                                                    | NEW INFORMATION for Boat Registration users                                                                                                    |
|                                                                                                    | Problems regarding this portal can be directed to the MPD IT Department via email: MPD.eCommerce@dc.gov                                                                                                    |
|                                                                                                    | Browser Compatibility / IE 10, IE11, Firefox 24.0 & Chrome 30.0.                                                                                                    |
|                                                                                                    | Please set the browser pop-up blocker = "Always Allow" when prompted by the system.                                                                                                    |
| <ol> <li>Select the appropriate "Initial<br/>Registration" or "Registration<br/>Renewal" type option to display the<br/>necessary form.</li> </ol>                                                                                                    | Online Vessel Electronic Registration System                                                                                                    |
|                                                                                                    | 🚹 Home   🤱 Instructions   🗹 Registration   📓 Search   🔀 Administration   🟐 Logout                                                                                                    |
| Enter the required data into the form, follow<br>the "Next" prompts and then use the online<br>payment option to submit your fee.                                                                                                    | Pending Registrations Pending Registrations Pending Replacement All Paid Pending Payment Last 1 Year All                                                                                                    |
|                                                                                                    | Initial Registration of CC Vessel                                                                                                    |
|                                                                                                    | Coast Guard Docur Registration Renewal of CG Vessel DC Titled Vessels                                                                                                    |
|                                                                                                    | Registration Renewal of DC Titled Vessel 46 Registration Assignments 68 59                                                                                                    |
|                                                                                                    | Registration Approve Registration Details istration Renewals                                                                                                    |
|                                                                                                    | Collarse All                                                                                                    |
|                                                                                                    |                                                                                                    |
|                                                                                                    | Received and a second second s |
|                                                                                                    | Records per page: All  Search by Vessel Name/Owner Name/Registration Number: Go No. Vessel Name Registration Registration  |
|                                                                                                    | - No resservance Registration Cocation Registration Status Payment Action                                                                                                    |